For information on managing your personal time and leave, visit the Clemson University Kronos Information page: http://www.clemson.edu/employment/payroll/kronos/index.html

#### Access the Signoff Checklist Wizard

From the Timekeeper tab, click **Signoff Checklist** from the Related Items pane.

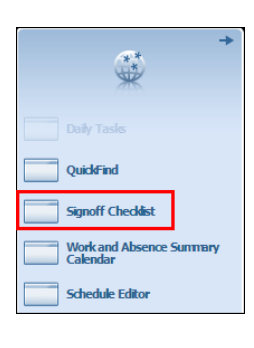

**Note:** Use the Signoff Checklist wizard to review and correct employee exceptions, manage employee time off requests, review pay period totals and signoff employee timecards for the previous pay period.

Ensure all timecards have been approved by supervisors prior to signing off on the previous pay period.

#### Step 1: Manage Time-off Requests

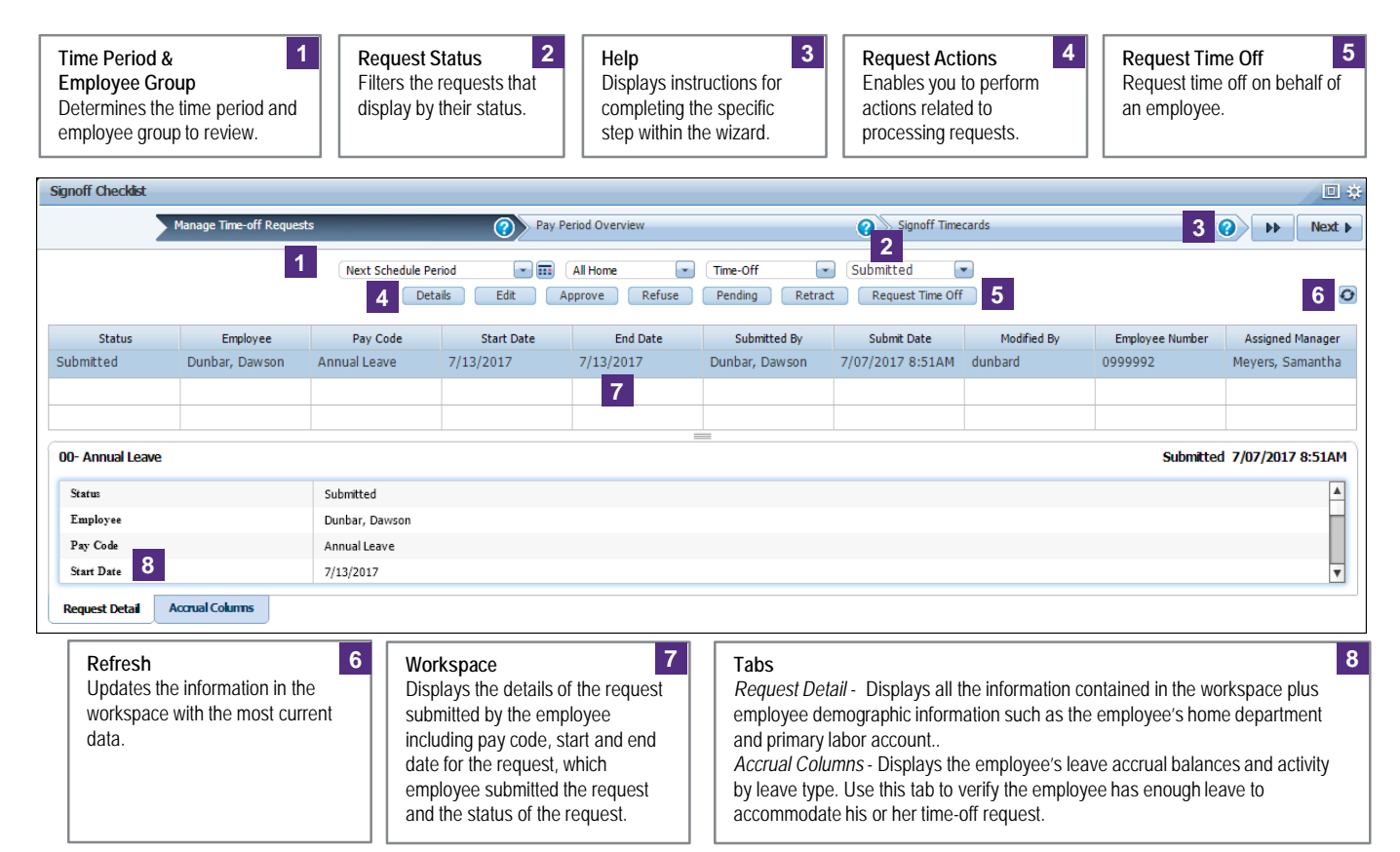

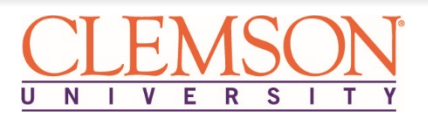

### Step 2: Pay Period Overview

| Time Period &1Employee GroupDisplays ins<br>completing<br>employees that display in the workspace.                                                                                                    |                |                  |                    | <b>Ip</b><br>splays ins<br>mpleting t<br>p within th | 2 Action Buttons 3   3 instructions for ing the specific nin the wizard. Perform actions on employees selected in the workspace. |                     |                      | Re<br>Up<br>in t<br>the | Refresh 4<br>Updates the information<br>in the workspace with<br>the most current data. |                      | <b>4</b><br>ion<br>1  | Share<br>Print or Export the<br>information within th<br>genie. |                  | the<br>hin the |                             |                    |               |
|----------------------------------------------------------------------------------------------------|----------------|------------------|--------------------|------------------------------------------------------|----------------------------------------------------------------------------------------------------|---------------------|----------------------|-------------------------|-----------------------------------------------------------------------------------------|----------------------|-----------------------|-----------------------------------------------------------------|------------------|----------------|-----------------------------|--------------------|---------------|
| Signoff Checklist                                                                                                    |                |                  |                    |                                                      |                                                                                                    |                     |                      |                         |                                                                                         |                      |                       |                                                                 |                  |                |                             |                    |               |
| I Prev Man                                                                                                    | age Time-off F | Requests         |                    |                                                      | ?>                                                                                                    | Pay Period Ov       | rerview              |                         |                                                                                         | ?                    | Signoff Tin           | necards                                                         |                  | 1              | 2                           | •                  | Next          |
| IV Period Overview - Payro                                                                                                    | II<br>Filter P | leople Times     | eeping Appro       | vel Schedu                                           | die <b>3</b>                                                                                                    |                     |                      |                         | L                                                                                       | .oaded 8:10AN        | Previous F            | ay Period                                                       |                  | All Home       | and Transfe<br>O<br>Refresh | 5<br>Share         | Edit<br>Go To |
| Person Name 🔺                                                                                                    | Employe        | Missing<br>Punch | Unappr<br>Overtime | Unexcu<br>Absence                                    | Total Wo<br>Paid Ho                                                                                                    | Total Ear<br>Comp H | Total Lea<br>Paid Ho | Total Lea<br>Non-Pai    | Total Ap<br>Overtime                                                                    | Total Un<br>Overtime | Total Ap<br>OT Annual | Grand T<br>Hours                                                | Std Wee<br>Hours | Signed<br>Off  | Manager<br>Approval         | Manager<br>Approve | Ho 🔺<br>Dep   |
| Brown, Jordan                                                                                                    | 071190         |                  |                    | ~                                                    |                                                                                                    |                     |                      |                         |                                                                                         |                      |                       |                                                                 | 28.0             |                |                             |                    | 710           |
| Junbar, Dawson                                                                                                    | 0999992        | ~                |                    | ~                                                    | 55.5                                                                                                    |                     | 15.0                 |                         |                                                                                         |                      |                       | 70.5                                                            | 10.0             |                |                             |                    | 073           |
| Gomez, Vivienne                                                                                                    | 099993         |                  |                    |                                                      | 8.5                                                                                                    |                     |                      |                         |                                                                                         |                      |                       | 8.5                                                             | 10.0             |                | 1 (Partial)                 | Meyers,            | 073           |
| lackson, Kimberly                                                                                                    | 099994         |                  |                    |                                                      |                                                                                                    |                     |                      |                         |                                                                                         |                      |                       |                                                                 | 10.0             |                | 1 (Partial)                 | Meyers,            | 073           |
| Aorris, Nate                                                                                                    | 0999910        |                  | 7                  |                                                      |                                                                                                    |                     |                      |                         |                                                                                         |                      | 8                     |                                                                 | 37.5             |                |                             |                    | 073           |
| Pak, Jee Su                                                                                                    | 099996         |                  |                    | ~                                                    | 56.0                                                                                                    |                     |                      |                         |                                                                                         |                      |                       | 56.0                                                            | 10.0             |                | 1 (Partial)                 | Meyers,            | 073           |
| Race, Evan                                                                                                    | 099997         |                  |                    |                                                      | 8.0                                                                                                    |                     |                      |                         |                                                                                         |                      |                       | 8.0                                                             | 10.0             |                | 1 (Partial)                 | Meyers,            | 073           |
| Nalker, Jinger                                                                                                    | 099999         |                  |                    |                                                      |                                                                                                    |                     |                      |                         |                                                                                         |                      |                       |                                                                 | 10.0             |                | 1 (Partial)                 | Meyers,            | 073           |
| Zappo, Clarence                                                                                                    | 099998         | ~                |                    |                                                      | 82.5                                                                                                    |                     |                      |                         | 2.5                                                                                     |                      |                       | 82.5                                                            | 10.0             |                | 1 (Partial)                 | Meyers,            | 073 🗸         |
| 9                                                                                                    |                |                  |                    |                                                      | 210.50                                                                                                    | 0                   | 15.00                | 0                       | 2.50                                                                                    | 0                    | 0                     | 225.50                                                          |                  |                |                             |                    |               |
| GoTo     6     Exceptions     7     Totals     8       Access a different Kronos component for the employees selected in the workspace (e.g. timecards, etc.).     Displays any outstanding exceptions within the employee's timecard for the time period selected.     Displays each employee's total hours for the time period selected. |                |                  |                    |                                                      |                                                                                                    |                     |                      |                         |                                                                                         |                      |                       |                                                                 |                  |                |                             |                    |               |

# **Review and Correct Exceptions**

Review the Missing Punch, Unapproved Overtime 1 and **Unexcused Absence** columns for checkmarks. Make any necessary corrections to the employee's timecard to resolve the exceptions.

| Person Name -     | Employe_ | Missing<br>Punch | Unappr<br>Overtime | Unexcu.<br>Absence |
|-------------------|----------|------------------|--------------------|--------------------|
| Brown, Jorden     | 071190   |                  |                    | ~                  |
| Dunber, Dewson    | 0999992  | ~                |                    | ~                  |
| Gomez, Vivienne   | 099993   |                  |                    |                    |
| Jackson, Kimberly | 099994   |                  |                    |                    |
| Morris. Nate      | 0999910  |                  |                    |                    |
| Pak, Jee Su       | 099996   |                  |                    | ۲                  |
| Race, Eren        | 099997   |                  |                    |                    |
| Walkes Jinger     | 099999   |                  |                    |                    |
| Zaroo, Clarence   | 099998   | ~                |                    |                    |

2

*Note:* Scroll right to review additional Totals columns.

Click Next to advance to the next step in the wizard.

# **Review Timecard Totals**

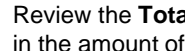

1

2

Review the Totals columns to identify any irregularities in the amount of hours.

| Person Name •     | Total Worked<br>Paid Hours | Total Earned<br>Comp Hours | Total Leave<br>Paid Hours | Total Leave<br>Non-Paid Hours | Total Approved<br>Overtime | Total UnAppro<br>Overtime | Total Approved<br>OT Annual | Grand Total<br>Hours |
|-------------------|----------------------------|----------------------------|---------------------------|-------------------------------|----------------------------|---------------------------|-----------------------------|----------------------|
| Brown, Jorden     |                            |                            |                           |                               |                            |                           |                             |                      |
| Dunbec Dewson     | 55.5                       |                            | 15.0                      |                               |                            |                           |                             | 79.5                 |
| Gomez, Vivienne   | 85                         |                            |                           |                               |                            |                           |                             | 8.5                  |
| Jackson, Kimberly |                            |                            |                           |                               |                            |                           |                             |                      |
| Monia, Nate       |                            |                            |                           |                               |                            |                           |                             |                      |
| Pak, Jee Su       | 56.0                       |                            |                           |                               |                            |                           |                             | 56.0                 |
| Rece, Evan        | 80                         |                            |                           |                               |                            |                           |                             | 8.0                  |
| Walket, Jinger    |                            |                            |                           |                               |                            |                           |                             |                      |
| Zeppo, Clarence   | 82.5                       |                            |                           |                               | 2.5                        |                           |                             | 82.5                 |
| 9                 | 210.50                     | 0                          | 15.00                     | 0                             | 2.50                       | 0                         | 0                           | 225.55               |

Click **Next** to advance to the next step in the wizard.

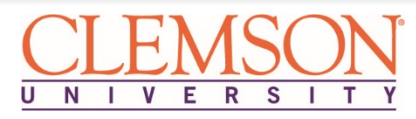

# **Timecard Signoff for Timekeepers**

| Time Period &<br>Employee Group<br>Determines the time peri<br>employees that display in | 1<br>od and<br>n the workspace.          | Help<br>Displays instructi<br>completing the sp<br>step within the wi | 2 Action<br>Perform<br>eccific<br>zard. the world                         | Buttons 3<br>actions on<br>ees selected in<br>kspace. | Refresh<br>Updates the inform<br>in the workspace<br>the most current of | 4 Share<br>Print o<br>with<br>data.                   | 5<br>r Export the<br>ation within the genie.                                                                                                    |
|------------------------------------------------------------------------------------------|------------------------------------------|-----------------------------------------------------------------------|---------------------------------------------------------------------------|-------------------------------------------------------|--------------------------------------------------------------------------|-------------------------------------------------------|----------------------------------------------------------------------------------------------------|
| Signoff Checklist                                                                        |                                          |                                                                       |                                                                           |                                                       |                                                                          |                                                       | <b>D</b> ‡                                                                                                    |
| A Prev Manage                                                                            | Time-off Requests                        | (2) F                                                                 | ay Period Overview                                                        | 0                                                     | Signoff Timecard                                                         | 2                                                     | Next >                                                                                                    |
| Sign-Off Timecards                                                                       | r People Timek                           | eeping Approval Son                                                   | Loaded 1                                                                  | 0:39AM Previous Pay                                   | Period 💌 📰                                                               | All Home and Transf                                   | Ferred Figure Cdit<br>5<br>Control Control C |
| Name                                                                                     | Signed A<br>Off                          | Employee<br>Approval                                                  | Manager<br>Approval                                                       | Assigned<br>Manager                                   | Unreviewed<br>Exceptions                                                 | Unexcused<br>Absence                                  | Totals Up<br>To Date                                                                                                    |
| Brown, Jordan                                                                            |                                          |                                                                       |                                                                           | Bagby, Richard                                        | 0                                                                        | ~                                                     | ~                                                                                                    |
| Dunbar, Dawson                                                                           |                                          |                                                                       |                                                                           | Meyers, Samantha                                      | 4                                                                        | ~                                                     | ~                                                                                                    |
| Gomez, Vivienne                                                                          |                                          |                                                                       | 1 (Partial)                                                               | Meyers, Samantha                                      | 1                                                                        |                                                       | ~                                                                                                    |
| Jackson, Kimberly                                                                        |                                          |                                                                       | 1 (Partial)                                                               | Meyers, Samantha                                      | 0                                                                        |                                                       | ~                                                                                                    |
| Pak, Jee Su                                                                              |                                          | 1                                                                     | 1 (Partial)                                                               | Meyers, Samantha                                      | 2 8                                                                      | <b>~</b>                                              | ~                                                                                                    |
| Race, Evan                                                                               |                                          |                                                                       | 1 (Partial)                                                               | Meyers, Samantha                                      | 0                                                                        |                                                       | ~                                                                                                    |
| Zappo, Clarence                                                                          |                                          |                                                                       | 1 (Partial)                                                               | Meyers, Samantha                                      | 6                                                                        |                                                       | ~                                                                                                    |
| Walker, Jinger                                                                           |                                          |                                                                       | 1 (Partial)                                                               | Meyers, Samantha                                      | 0                                                                        |                                                       | ~                                                                                                    |
| Morris, Nate                                                                             |                                          |                                                                       |                                                                           | Bell, Rogelio                                         | 0                                                                        |                                                       | ~                                                                                                    |
| GoTo<br>Access a different Krono<br>employees selected in th<br>timecards. etc.)         | s component for the<br>e workspace (e.g. | 6 Appro<br>Displa<br>timec                                            | oval & Signoff Status<br>ays the approval and s<br>ard including the Supe | ignoff status for each<br>rvisor who approved         | 7<br>h employee's<br>d the timecard.                                     | Exceptions<br>Displays Unreviewe<br>Unexcused Absence | 8<br>d Exceptions and<br>es for each employee.                                                                                                    |

# **Confirm Supervisor Approval**

Step 3: Signoff Timecards

1 Review the **Manager Approval** column to confirm the Supervisor has approved the employee's timecard.

| Name              | Signed A<br>Off | Employee<br>Approval | Manager<br>Approval |
|-------------------|-----------------|----------------------|---------------------|
| Brown, Jordan     |                 |                      |                     |
| Dunbar, Dawson    |                 |                      |                     |
| Gomez, Vivienne   |                 |                      | 1 (Partial)         |
| Jackson, Kimberly |                 |                      | 1 (Partial)         |
| Pak, Jee Su       |                 |                      | 1 (Partial)         |
| Race, Evan        |                 |                      | 1 (Partial)         |
| Zappo, Clarence   |                 |                      | 1 (Partial)         |
| Walker, Jinger    |                 |                      | 1 (Partial)         |
| Morris, Nate      |                 |                      |                     |

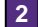

Click **Next** to advance to the next step in the wizard.

#### **Review and Correct Exceptions**

1 Review the Unreviewed Exceptions and Unexcused Absence columns. Make any necessary corrections to the employee's timecard to resolve the exceptions.

| Name              | Manager<br>Approval | Assigned<br>Manager | Unreviewed<br>Exceptions | Unexcused<br>Absence |
|-------------------|---------------------|---------------------|--------------------------|----------------------|
| Brown, Jordan     |                     | Bagby, Richard      | 0                        | ~                    |
| Dunbar, Dawson    |                     | Meyers, Samantha    | 4                        | ~                    |
| Gomez, Vivienne   | 1 (Partial)         | Meyers, Samantha    | 1                        |                      |
| Jackson, Kimberly | 1 (Partial)         | Meyers, Samantha    | 0                        |                      |
| Pak, Jee Su       | 1 (Partial)         | Meyers, Samantha    | 2                        | ~                    |
| Race, Evan        | 1 (Partial)         | Meyers, Samantha    | 0                        |                      |
| Zappo, Clarence   | 1 (Partial)         | Meyers, Samantha    | 6                        |                      |
| Walker, Jinger    | 1 (Partial)         | Meyers, Samantha    | 0                        |                      |
| Morris, Nate      |                     | Bell, Rogelio       | 0                        |                      |

**Note:** Since exceptions may impact hours, as the Timekeeper for your department or division, you may need to manage any outstanding exceptions not addressed by Supervisors.

Click **Next** to advance to the next step in the wizard.

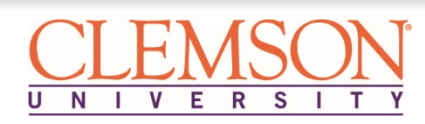

2

# **Timecard Signoff for Timekeepers**

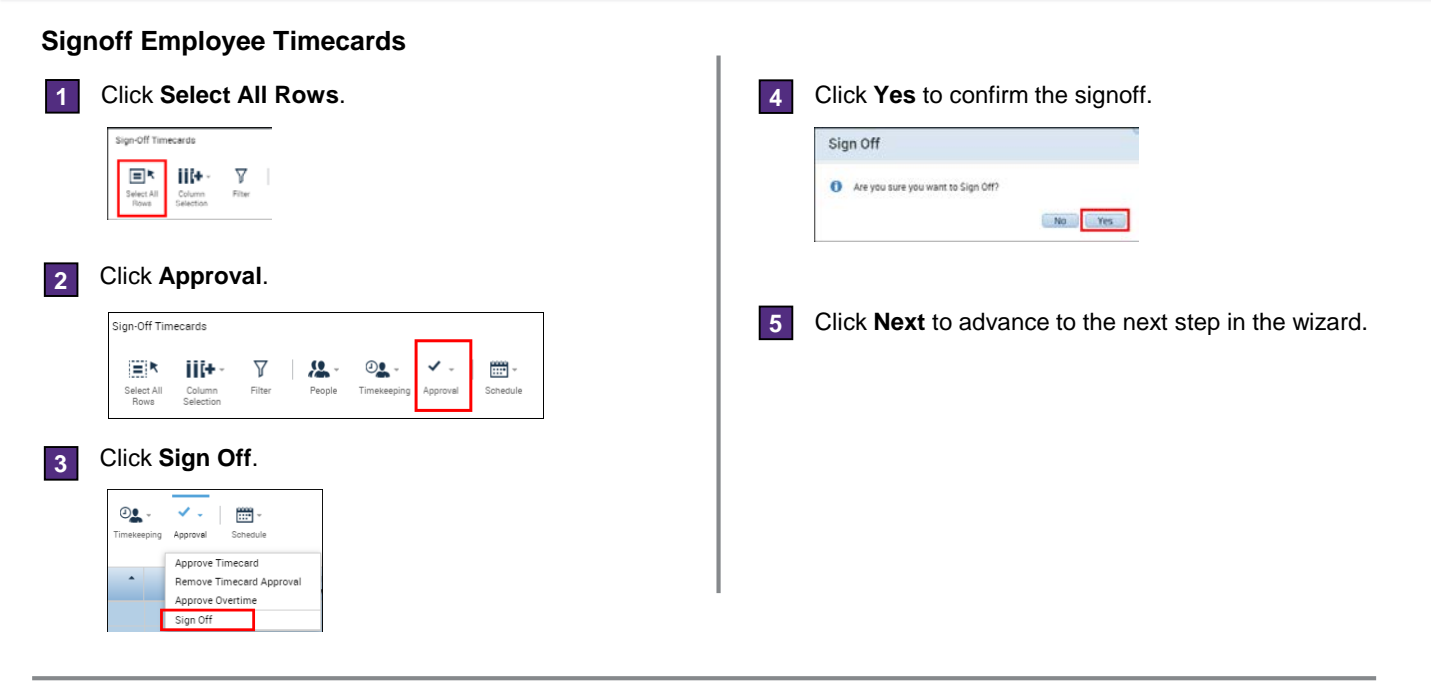

# Step 4: Group Edit Results for Signoff

| Help 1   Displays instructions for completing the specific step within the wizard. Updates the results with the most recent data, including updating the status of the group edit. |                                                                         |               | Status<br>Displays the status of<br>the group edit process. | 3 Results<br>Displays the results of<br>signoff including any<br>failures. | 4 Details 5<br>Accesses detailed<br>information regarding<br>any failures. |  |  |  |
|----------------------------------------------------------------------------------------------------|-------------------------------------------------------------------------|---------------|-------------------------------------------------------------|----------------------------------------------------------------------------|----------------------------------------------------------------------------|--|--|--|
| Signoff Checklist                                                                                                    |                                                                         |               |                                                             |                                                                            | □ ÷                                                                        |  |  |  |
| Prev A Pay Per                                                                                                    | riod Overview                                                           | 1 🕜 Signoff T | īmecards                                                    | Group Edit Results for Sign                                                | noff (?) Clear                                                             |  |  |  |
| GROUP EDIT RESU<br>Last Refreshed: 7/07/2017 1:0                                                                                                    | GROUP EDIT RESULTS<br>Last Refreshed: 7/07/2017 1:00PM                  |               |                                                             |                                                                            |                                                                            |  |  |  |
| Refresh 2                                                                                                    | Refresh 2 3 4                                                           |               |                                                             |                                                                            |                                                                            |  |  |  |
| Group Edit                                                                                                    | Date                                                                    | Time          | User Name                                                   | Status                                                                     | Results                                                                    |  |  |  |
| Signed Off                                                                                                    | Signed Off 6/28/2017 4:28PM morrisn COMPLETED Succe<br>Failur<br>Total: |               | Success:5<br>Failure: 1 Details<br>Total: 6                 |                                                                            |                                                                            |  |  |  |
|                                                                                                    |                                                                         |               |                                                             |                                                                            |                                                                            |  |  |  |

÷.

#### **Review Signoff Failures**

| 1 | If any failures exist, a I <b>Details</b> . | Details link displays. Click    | 3 | Click <b>Clear</b> to reset the wizard. |
|---|---------------------------------------------|---------------------------------|---|-----------------------------------------|
|   | Results                                     |                                 |   |                                         |
|   | Success 5<br>Failure: 1 Details<br>Total: 6 |                                 |   |                                         |
| 2 | Review the Error Des                        | cription.                       |   |                                         |
|   | Employee Name                               | Error Description               |   |                                         |
|   | Pak, Jee Su                                 | Employee is already signed off. |   |                                         |
|   | Row Number 1 of 1                           |                                 |   |                                         |
|   |                                             |                                 |   |                                         |

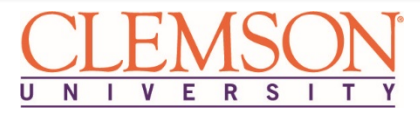